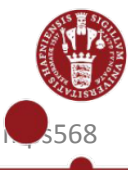

# Sådan logger du på KU Guest

## Find KU Guest på din PC

- 1. Dobbeltklik på netværksikonet i nederste Højre hjørne af din skærm
- 2. Dobbeltklik på "KU Guest"
- 3. Klik på "Opret forbindelse"

#### **Opret KU Guest konto**

- Indtast følgende oplysninger: Navn Mobiltelefonnummer E-mailadresse (bliver senere til dit KU Guest brugernavn)
- 2. Sæt flueben i feltet "I Accept the terms of use"
- 3. Klik på "Registrer"

## Aflæs dit password på din mobiltelefon eller via mail

1. Åbn SMS eller mail fra KU Guest og aflæs din adgangskode

### Log in på KU Guest

- 1. Indtast brugernavn (den email-adresse du angav, da du oprettede kontoen)
- 2. Indtast adgangskode
- 3. Tryk på "log på"

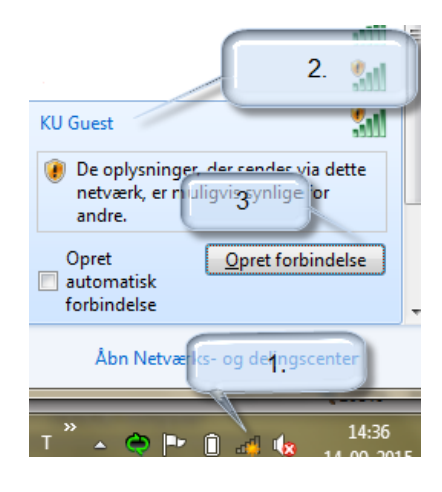

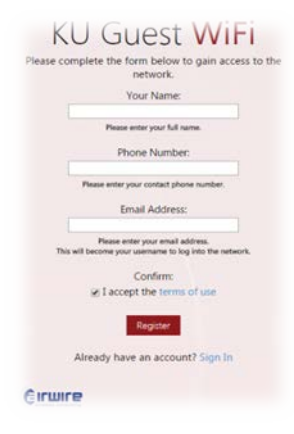

| KU Guest Acc  | cess registration |
|---------------|-------------------|
| completed     |                   |
| Username:     | @sund.ku.dk       |
| Password: 81  | 42                |
| Expires: 2015 | <u>-09-21</u>     |

| password.                       |
|---------------------------------|
| Brugernavn:                     |
|                                 |
| Adgangskode:                    |
|                                 |
| Terms:                          |
| I accept the terms of use       |
|                                 |
| YOU Need an account? Click Here |